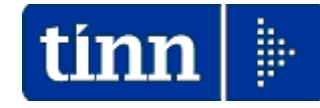

# Guida Operativa

# Aggiornamento rapido

# CU770

- Se sui PC Client ci sono Utenti con Restrizioni, l'aggiornamento deve essere eseguito dall'Utente AMMINISTRATORE.
- L'aggiornamento deve essere eseguito in due distinte fasi:
  - la prima riguarda l'aggiornamento del programma e va fatta su tutti i pc sui quali questo risulta installato
  - la seconda riguarda l'aggiornamento dei database e va fatta una sola volta da un solo pc. previa esecuzione delle copie di salvataggio degli archivi !!

Le modalità sopra elencate devono essere contestualizzate in caso di Sistemi con diversa architettura/configurazione e nella fattispecie riferirsi sempre all'Amministratore di Sistema.

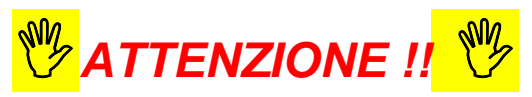

Eseguito l'aggiornamento, per l'attivazione della nuova procedura **CU770** Rel. **2.2.12.1** è necessario richiedere l'acquisizione automatica della nuova licenza d'uso tramite la funzione:

Enti presente nel Menù: Tabelle di base.

TINN Srl

(1 di 2)

Aggiornamento Rapido – Prima Fase

Dal sito: *www.tinn.it* e precisamente dalla sezione:

- Aggiornamenti
  - Personale

```
- 770
```

È possibile eseguire il download del file:

## > CU\_770-2.2.12.1.exe

Eseguito il download, cliccando due volte sul file, sarà presentata la seguente maschera video:

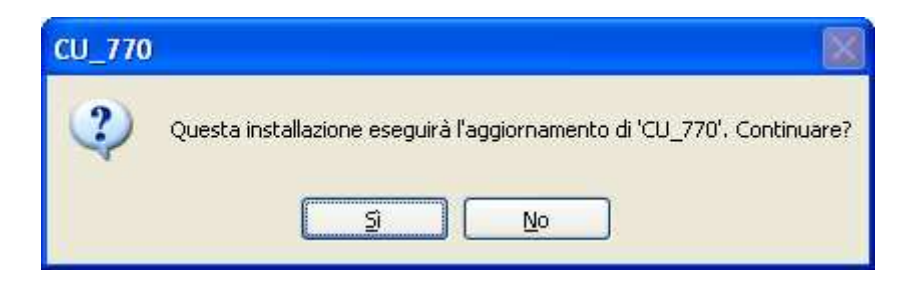

### Cliccare su "Sì"

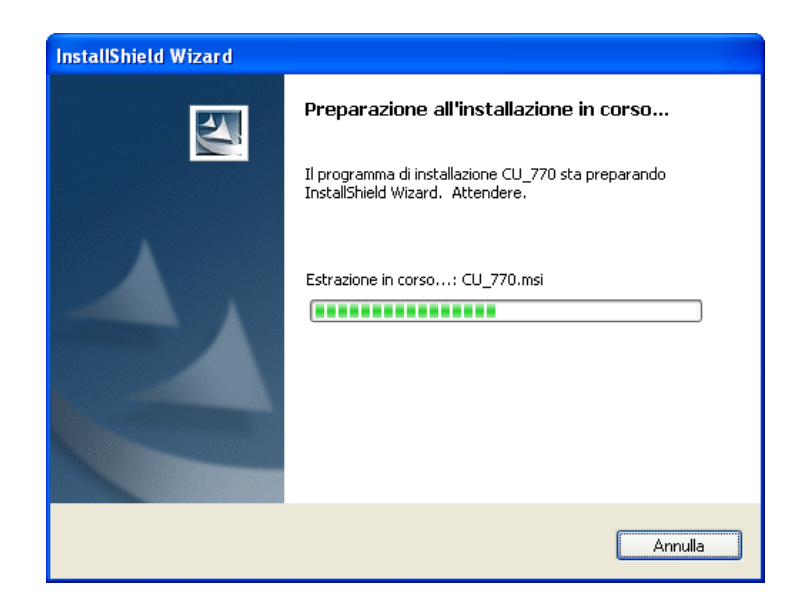

### Attendere...

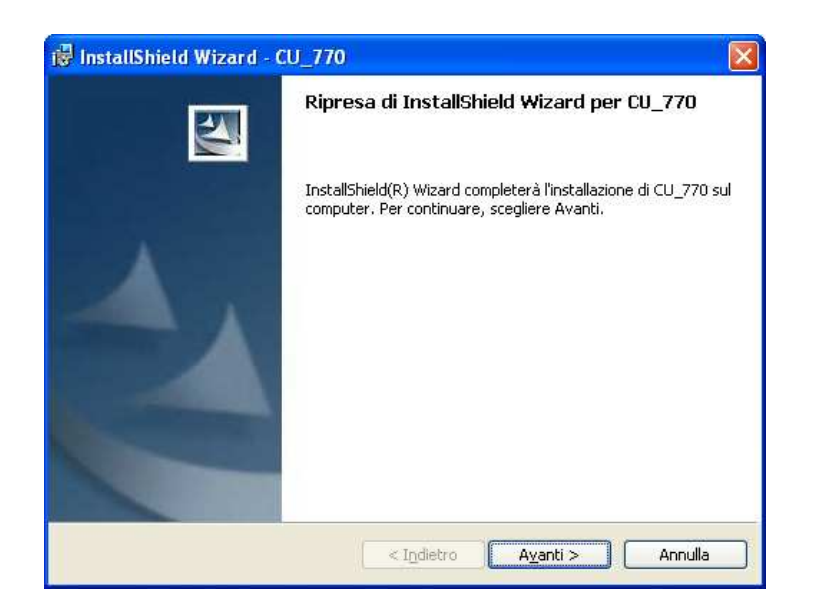

#### Cliccare su "Avanti"

# Aggiornamento Rapido – Prima Fase

(2 di 2)

| 🔂 InstallS                                                                                                    | hield Wizard - CU_770 📃 🗖 🔀                                                                         |
|----------------------------------------------------------------------------------------------------|----------------------------------------------------------------------------------------------------|
| Installazione di CU_770 in corso<br>Le caratteristiche del programma selezionate sono in fase di installazione. |                                                                                                    |
| P                                                                                                    | Attendere che InstallShield Wizard installi CU_770, L'operazione potrebbe richiedere alcuni minuti. |
|                                                                                                    | Stato:                                                                                              |
|                                                                                                    | Convalida dell'installazione in corso                                                               |
|                                                                                                    |                                                                                                    |
|                                                                                                    |                                                                                                    |
|                                                                                                    |                                                                                                    |
|                                                                                                    |                                                                                                    |
|                                                                                                    |                                                                                                    |
|                                                                                                    |                                                                                                    |
|                                                                                                    |                                                                                                    |
|                                                                                                    |                                                                                                    |
| InstallShield -                                                                                                 |                                                                                                    |
|                                                                                                    | < Indietro Avanti > Annulla                                                                         |

### Attendere...

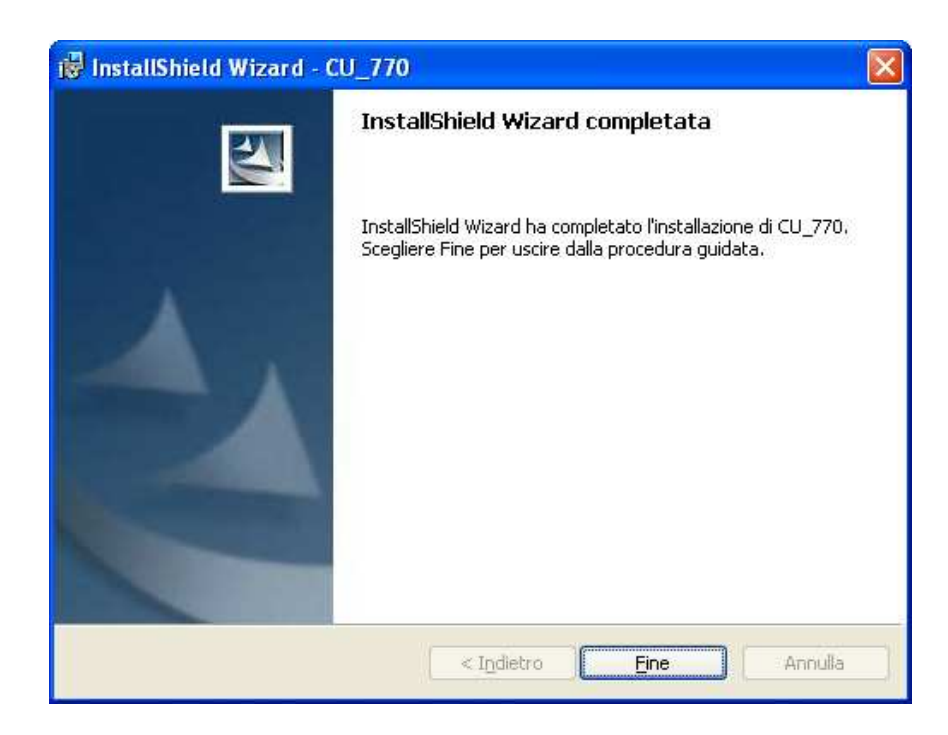

Cliccare su "Fine" e passare alla seconda fase (che va eseguita da un solo pc una sola volta).

Aggiornamento Rapido – Seconda Fase

(1 di 3)

Questa fase riguarda l'aggiornamento dei database e va fatta una sola volta da un solo pc.

Prima di richiamare questa funzione assicurarsi di aver eseguito le copie di Salvataggio degli Archivi.

Cliccare sul pulsante: > Start

Selezionare:

TINN

Selezionare:

o CU\_770

e infine selezionare:

Aggiornamento Rapido"

La funzione di Aggiornamento Rapido è disponibile anche accedendovi, per eseguirla, direttamente nella cartella standard in cui è stato installato l'applicativo Tinn CU770.

| I     Image: Second state       File     Home       Condividi     Visualizza              | Gestisci Bin<br>Strumenti applicazioni             |                                     |                                                                                                    | ×<br>^ (?                                           |
|-------------------------------------------------------------------------------------------|----------------------------------------------------|-------------------------------------|----------------------------------------------------------------------------------------------------|-----------------------------------------------------|
| Aggiungi ad<br>Accesso rapido                                                             | to Sposta Copia<br>in * in * in * Elimina Rinomina | Nuova elemento<br>Nuova<br>cartella | <ul> <li>Proprietà</li> <li>Proportetà</li> </ul>                                                                                                    | Seleziona tutto Deseleziona tutto Inverti selezione |
| Appunti                                                                                   |                                                    | Nuovo                               | Apri                                                                                                    | Seleziona                                           |
| $  \leftarrow \rightarrow \land \land   \square \diamond$ Questo PC $\diamond$ OS (C:) PP | ogrammi(LINNV(CU_770                               | i Rilu 🚽 🗕                          | <ul> <li>♥</li> <li>♥</li></ul> | Cerca in Bin                                        |
|                                                                                           | 🔟 CU7702017.bpl                                    | 4.569 KB File I                     | BPL 16                                                                                                    | /07/202                                             |
| 🖈 Accesso rapido                                                                          | 🔟 CU7702018.bpl                                    | 5.069 KB File I                     | BPL 16                                                                                                    | /07/202                                             |
|                                                                                           | 🔤 CU7702019.bpl                                    | 5.184 KB File I                     | BPL 16                                                                                                    | /07/202                                             |
| OneDrive                                                                                  | CU7702020.bpl                                      | 5.371 KB File I                     | BPL 16                                                                                                    | /07/202                                             |
|                                                                                           | 🚰 CU_770.chm                                       | 13 KB File                          | di HTML Help 05                                                                                                    | /02/201                                             |
| Questo PC                                                                                 | CU_770.exe                                         | 381 KB Appl                         | licazione 16                                                                                                    | /07/202                                             |
| Deskton                                                                                   | CU_770_updater.exe                                 | 2.151 KB App                        | licazione 30                                                                                                    | /06/202                                             |
| Desktop                                                                                   | cxADOAdaptersD11.bpl                               | 15 KB File I                        | BPL 24                                                                                                    | /03/201                                             |
| 🔮 Documenti                                                                               | cxBDEAdaptersD11.bpl                               | 13 KB File I                        | BPL 24                                                                                                    | /03/201                                             |
| 🕹 Download                                                                                | cxDataD11.bpl                                      | 411 KB File I                       | BPL 24                                                                                                    | /03/201                                             |
|                                                                                           | cxEditorsD11.bpl                                   | 1.653 KB File I                     | BPL 24                                                                                                    | /03/201                                             |
| Immagini                                                                                  | cxExportD11.bpl                                    | 99 KB File I                        | BPL 24                                                                                                    | /03/201                                             |
| 👌 Musica                                                                                  | cxExtEditorsD11.bpl                                | 1.015 KB File I                     | BPL 24                                                                                                    | /03/201                                             |
| Constti 2D                                                                                | cxGridD11.bpl                                      | 1.492 KB File I                     | BPL 24                                                                                                    | /03/201                                             |
|                                                                                           | 🔤 cxIBXAdaptersD11.bpl                             | 16 KB File I                        | BPL 24                                                                                                    | /03/201                                             |
| 📑 Video                                                                                   | 🚾 cxLibraryD11.bpl                                 | 890 KB File                         | BPL 24                                                                                                    | /03/201                                             |
| 🛄 OS (C:)                                                                                 |                                                    |                                     |                                                                                                    |                                                     |
| 💣 Rete                                                                                    |                                                    |                                     |                                                                                                    |                                                     |

Richiamata la funzione sarà presentata la maschera video descritta nelle pagine successive.

# Aggiornamento Rapido – Seconda Fase

(2 di 3)

Per poter eseguire questa funzione viene richiesto di dichiarare che sono stati eseguiti i "Backup" degli Archivi e che si è verificato che nessun operatore è connesso alla procedura CU770.

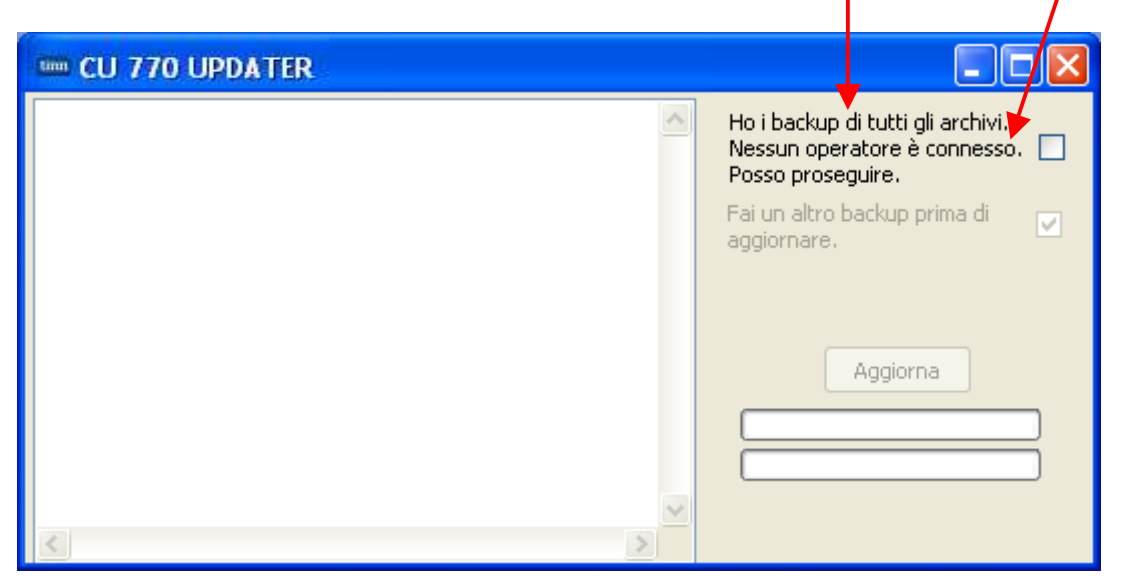

Solo selezionando l'indicatore sarà abilitato il tasto "Aggiorna".

| 🚥 CU 770 UPDATER |                                                                                          |
|------------------|------------------------------------------------------------------------------------------|
|                  | Ho i backup di tutti gli archivi.<br>Nessun operatore è connesso. 🗹<br>Posso proseguire. |
|                  | Fai un altro backup prima di aggiornare.                                                 |
|                  |                                                                                          |
|                  | Aggiorna                                                                                 |
| 1                |                                                                                          |
|                  |                                                                                          |

Alla pressione del tasto "Aggiorna" si attiveranno le procedure automatiche documentate nella "Finestra di Log" fino al messaggio finale, così come nell'esempio riportato nella pagina successiva.

Nel caso che i backup non fossero stati già eseguiti è possibile attivare l'indicatore:

- "Fai un altro backup prima di aggiornare"

(3 di 3)

### Aggiornamento Rapido – Seconda Fase

### **Esempio:**

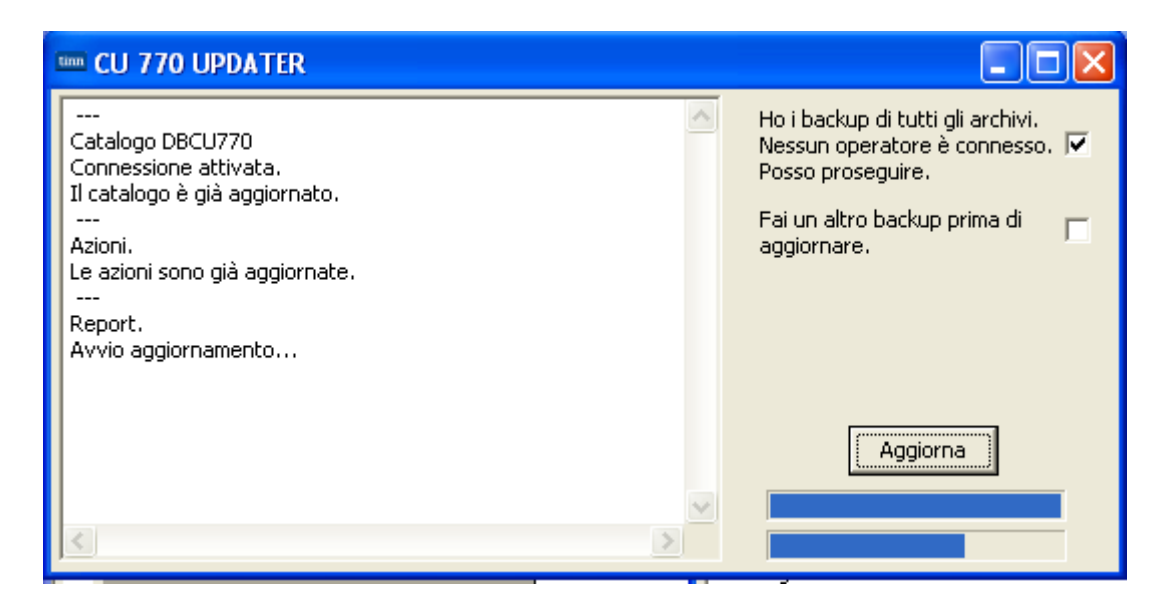

### Attendere...!!

le funzioni di aggiornamento potrebbero richiedere anche alcuni minuti !!

| E CU 770 UPDATER                                                                    |                                                                                          |
|-------------------------------------------------------------------------------------|------------------------------------------------------------------------------------------|
| <br>Catalogo DBCU770<br>Connessione attivata.<br>Il catalogo è già aggiornato.      | Ho i backup di tutti gli archivi.<br>Nessun operatore è connesso. 🔽<br>Posso proseguire. |
| <br>Azioni.<br>Le azioni sono già aggiornate.<br><br>Report.<br>Avvio aggiornamento | Fai un altro backup prima di 🛛 🗖<br>aggiornare.                                          |
| completato.<br><br>Procedura completata.                                            | Aggiorna                                                                                 |
|                                                                                     |                                                                                          |

Se non sono stati segnalati errori chiudere la funzione ed accedere con i consueti metodi alla procedura Tinn CU770.

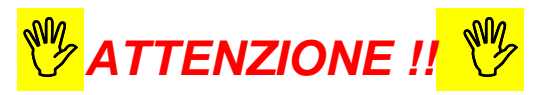

Eseguito l'aggiornamento, per l'attivazione della nuova procedura **CU770** Rel. **2.2.12.1** è necessario richiedere l'acquisizione automatica della nuova licenza d'uso tramite la funzione:

> Enti presente nel Menù: Tabelle di base.

Vedere § successivo e/o l'apposita Guida\_770-2024.

# Inserimento della licenza d'uso 770/2024

Questa funzione è presente nel menù:

> Tabelle di base

Con la dicitura:

Enti

#### • Azioni Richieste

✓ Inserire/controllare i dati dell'Ente acquisendo in automatico la licenza d'uso.

| 🚥 ENTI - Tabe                                                                                                    | lle CU e 770 - Gestione dati CU e 770                  |            |
|----------------------------------------------------------------------------------------------------|--------------------------------------------------------|------------|
| Finestra Opzior                                                                                                    | ni Dati Guida                                          |            |
|                                                                                                    | X 19 Q 4 4                                             |            |
|                                                                                                    |                                                        |            |
| Codice ente                                                                                                    | Codice fiscale o partita IVA                           |            |
| Denominazione                                                                                                    |                                                        |            |
| Chiave di attivazio                                                                                                    | one licenza d'uso                                      | nza        |
|                                                                                                    | Compositori                                            |            |
|                                                                                                    |                                                        |            |
| DBPAGHE                                                                                                    | DriverName=Interbase (Core Lab);Database=192. DBPAGHE  |            |
| DBPAGHEW3                                                                                                    | DriverName=Interbase (Core Lab);Database=192.          | Suggerisci |
| DBFINAZIARIA                                                                                                    | DriverName=Interbase (Core Lab);Database=192. DBEUROCF |            |
| Desumers del                                                                                                    |                                                        |            |
| Recupera dal                                                                                                    |                                                        |            |
| Comune                                                                                                    | Prov. CAP                                              |            |
| Indirizzo                                                                                                    |                                                        |            |
| Telefono                                                                                                    | FAX FAX                                                |            |
| Email                                                                                                    | GESTIONE                                               |            |
| Codice attività                                                                                                    | 841110 Operazioni particolari Eventi eccezionali       |            |
| A CONTRACTOR OF THE OWNER OF THE OWNER OWNER OWNER OF THE OWNER OWNER OWNER OWNER OWNER OWNER OWNER OWNER OWNER OWNER OWNER OWNER OWNER OWNER OWNER OWNER OWNER OWNER OWNER OWNER OWNER OWNER OWNER OWNER OWNER OWNER OWNER OWNER OWNER OWNER OWNER OWNER OWNER OWNER OWNER OWNER OWNER OWNER OWNER OWNER OWNER OWNER OWNER OWNER OWNER OWNE OWNER OWNER OWNER OWNER OWNER OWNER OWNER OWNER OWNER OWNER OWNER OWNER OWNER OWNER OWNER OWNER OWNER OWNER OWNER OWNER OWNE |                                                        |            |

Campo

DESCRIZIONE

Gli utenti che hanno già elaborato la CU troveranno queste informazioni già presenti. Si tratterà quindi di eseguire solo l'acquisizione della nuova Licenza

d'Uso cliccando bottone: Acquisisci licenza

| Denominazione<br>Ente<br>Codice Fiscale | <ul> <li>Inserendo la Denominazione dell'Ente ed il Codice Fiscale è possibile, tramite il bottone<br/>"Acquisisci Licenza", accedere ai servizi Tinn di verifica e, superati i controlli, avere<br/>trasferita la "Chiave di attivazione licenza d'uso"</li> <li>Nel caso di mancato superamento dei controlli sarà visualizzato un messaggio di attenzione</li> </ul> |
|-----------------------------------------|----------------------------------------------------------------------------------------------------|
| Connessioni                             | Alcune funzioni del CU770 2024 richiedono la specifica delle connessione per il reperimento dei dati necessari. Il bottone "Suggerisci" propone automaticamente i dati che eventualmente possono essere modificati.                                                                                                    |
| Recupera dati<br>da DBPAGHE             | <ul> <li>Il test di avvenuta corretta indicazione delle connessioni si attua cliccando su questo<br/>bottone che, se le connessioni sono state correttamente indicate, restituirà i dati nei<br/>campi successivi.</li> </ul>                                                                                                    |